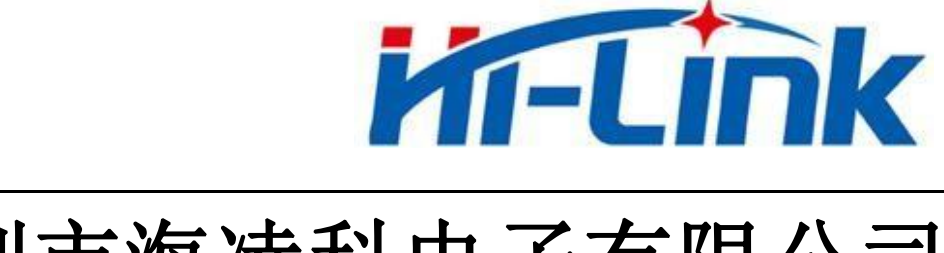

## 深圳市海凌科电子有限公司

## HLK-W800-KIT-PRO 快速使用手册

版权所有 ◎ 深圳市海凌科电子有限公司

版本: V1.0 修订日期: 2022年3月31日

| 目 | 录 |  |
|---|---|--|
|   |   |  |

| 1. | 产品   | 简介1        |
|----|------|------------|
|    | 1.1. | 概述1        |
|    | 1.2. | 产品特性1      |
|    | 1.3. | 产品图片2      |
| 2. | 烧录   | 固件2        |
|    | 2.1. | 开发板进入烧录状态2 |
|    | 2.2. | 使用原厂工具烧录固件 |
| 3. | 语音   | 控制4        |
| 4. | 联网   | 控制5        |
|    | 4.1. | 使用准备5      |
|    | 4.2. | 配置联网       |
|    | 4.3. | APP 控制     |
| 5. | 附录   | A 文档修订记录   |

## 1. 产品简介

#### 1.1. 概述

HLK-W800-KIT-PRO 是海凌科电子面向开发者,采用了联盛德 w800 方案,带有一个 RGB 三色灯,集成了 CHT8305C 温湿度传感器的多功能开发板,用户可以在上面学习、研究嵌入 式系统和物联网产品的开发,本套设备运行 AliOS 系统,可以快速对接**阿里云**,方便的创建、 开发、属于你的 IOT 产品,快速量产适用于智能家电、智能家居、智能玩具、无线音视频、 工业控制等广泛的物联网产品,节约您的宝贵时间。

本产品软件源码开源,带有 RGB 灯、I2C 等多个 demo,开发板带有 18 个可以自由调试 的 GPIO,主控采用了玄铁 804 内核的 32 位 IoT Wi-Fi/蓝牙双模 SoC 芯片,同时硬件上预留 了 ES8311 音频解码器和 MIC 插槽(部分型号无此 IC),后期可以通过软件更新的形式实现 离线语音识别和播报功能,成为 IOT 产品的又一大卖点。

增加了温湿度传感器、三色 LED、以及音频解码器功放可以直接在开发版验证功能。

#### 1.2. 产品特性

- ✔ 集成 32 位 XT804 处理器,工作频率 240MHz,内置 DSP、浮点运算单元与安全引擎
- ✔ 内置 2MB Flash, 288KB RAM
- ✔ 集成 PSRAM 接口,支持最高 64MB 外置 PSRAM 存储器
- ✔ 集成 5 路 UART 高速接口
- ✔ 集成 2 路 16 比特 ADC, 最高采样率 1KHz
- ✔ 集成 1 个高速 SPI 接口,支持最高 50MHz
- ✔ 集成 1 个 SDIO\_HOST 接口,支持 SDIO2.0、SDHC、MMC4.2
- ✔ 集成 1 个 SDIO DEVICE, 支持 SDIO2.0, 最高吞吐率 200Mbps
- ✔ 集成 1 个 I2C 控制器
- ✔ 集成 GPIO 控制器, 最多支持 18 个 GPIO
- ✔ 集成 5 路 PWM 接口
- ✔ 集成 1 路 Duplex I2S 控制器
- ✔ 集成 11 个 Touch Sensor

#### 第1页共8页

## 1.3. 产品图片

下图是产品图片:

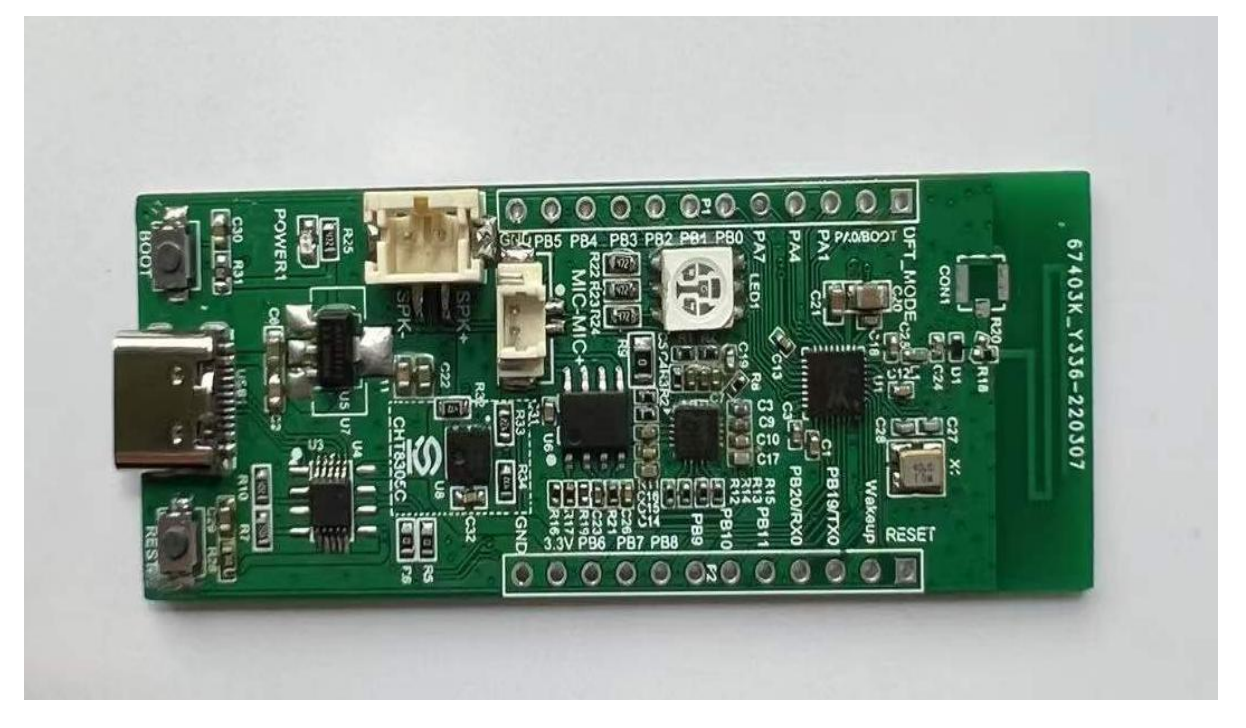

图 1 产品图片

## 2. 烧录固件

本开发板出厂时已经烧录好固件,如果您想烧录自己的自定义固件,请参考此方法。 出厂固件版本号是 1.0.0-20220327.1951-R-W800\_KI HLK\_800\_PRO-V1.0.0 ,下图 LOG 显 示版本号。

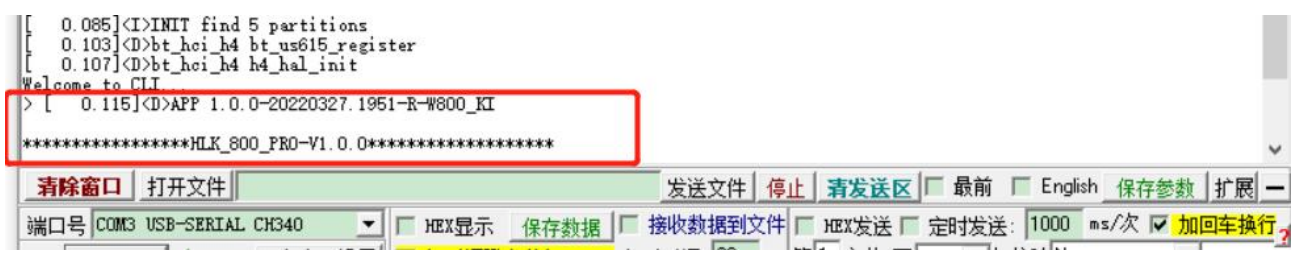

图 2版本查看

### 2.1. 开发板进入烧录状态

使用 type-c 数据线连接开发板,打开串口调试工具,按照图片上的步骤来操作,开发板已经进入烧录状态,会不停打印 "cccc"

#### 第2页共8页

| 12 40 mil       | 🎦 SSCOM V5.13.1 串口/网络数据调试器,作者:大虾丁丁,2618058@qq.com. Q 💶 🗖              |
|-----------------|-----------------------------------------------------------------------|
| CONT COT X1     | 通讯端口 串口设置 显示 发送 多字符串 小工具 帮助 联系作者 大虾论坛                                 |
|                 | $\begin{array}{c} 15:31:21.350                                      $ |
|                 | 15:31:22.530]V(x+◆C                                                   |
|                 | 15:31:22.648」收←◆C                                                     |
|                 | <b>清除窗口</b> 打开文件 0 发送文件 停止 清                                          |
|                 | 端口号 COM35 USB-SERIAL CH340 ▼ 「 HEX显示 保存数据   接收数据到文件   HEX             |
|                 | ● 美间串口 👌 更多串口设置 🔽 加时间戳和分包显示。 超相时间: 20 ms 第1 =                         |
|                 | _ RTS I DTR 波特率:  115200                                              |
|                 | 17更好地发展SSCON软件<br>物注册嘉立创作结尾客户 发送                                      |
| 1、先按住boot 2、轻按R | ST【升级到V5.13.1】★大资源MCU开发板9.9包邮 ★RT-Thread中国人的开源免费操作系统 ★新一              |
|                 | www.daxia.com S:0 R:3223 COM35 已打开 115200bps,8,1,None,Noi             |

图 3 进入升级模式

## 2.2. 使用原厂工具烧录固件

## 打开软件 W800 Upgrade ToolsV1.4.8.exe,选中固件后点击烧录

| W Upgrade Tools V1.4.8                                                                                                    |                                                                  |                                |                                                                                    | 1. <del></del>   |        | × |
|----------------------------------------------------------------------------------------------------|------------------------------------------------------------------|--------------------------------|------------------------------------------------------------------------------------|------------------|--------|---|
| 设置帮助<br>2.设置了<br>CCCCCCCCCCCCCCCCCCCCC<br>Waiting for receive CC<br>Sync success, w800<br>BLE MAC:286DCDB58E01<br>WIFI MAC:286DCDB158E1<br>Try 2000000 baud downl<br>Wait for the chip to b<br>Start the download<br>Download<br>"Z:/alpha/sdk/project/<br>success! | <mark>载波特率</mark><br>CCCCCCCCCCCCCC<br>C<br>oad file<br>pe ready | 为921(<br>cccccccc<br>nione_lit | 600<br>cccccccc<br>e_app_hb_w/solutions/unisound/out/unisound/u                    | ni_app.fls       | ″ file |   |
| Welcome boot2.0!<br>build: Jul 19 2021 15:<br>Use develop key to ver<br>load img & jump to [pr<br>load&jump 0x8012000,0<br>all copy overj m                                                                                                    | 53:39 4<br>ify<br>im]<br>8012000,164893                          | .下载完<br>6                      | 記成                                                                                 | 3.点击             | 日下载    |   |
| 端口号: COM8                                                                                                    | 清空接收<br>保存接收<br>HEX格式发送                                          | 型号:<br>固件:<br>✔ 换行             | W800 年 擦除Flash 0%<br>olutions/unisound/out/unisound/uni_app.fls<br><u>1.选择下载固件</u> | 复位<br>····<br>发送 | 下素     | ţ |

图 4 烧录界面

注意:本开发板出厂时已经烧录了固件,同时也烧录了阿里五元组和 OTA 升级 CID,如果开

#### 第3页共8页

快速使用手册

发者想烧录自己项目下的五元组和 CID,烧录固件时可勾选擦除 Flash 选项,同时注意开发 板没有烧录五元组会导致不能联网!

## 3. 语音控制

上电播报"您好,欢迎使用"后可使用离线语音控制,语音控制需要唤醒后进行控制,使用 语音"你好魔方|你好小海|你好小凌|你好小科"唤醒模块,LED 全亮双闪后可以语音操作, 具体命令词如下表:

| 命令词  | 回复语 | 功能说明             |  |
|------|-----|------------------|--|
| 你好魔方 |     |                  |  |
| 你好小海 | 我在  | 唤醒词,以下命令需要唤醒后使用  |  |
| 你好小凌 |     |                  |  |
| 你好小科 |     |                  |  |
| 开始配网 | 好的  | 识别后进入配网模式        |  |
| 打开灯光 | 好的  | 识别后 RGB 灯带全亮(白色) |  |
| 关闭灯光 | 好的  | 识别后 RGB 灯带全灭     |  |
| 调为红色 | 好的  | 识别后灯带调为红色        |  |
| 调为橙色 | 好的  | 识别后灯带调为橙色        |  |
| 调为黄色 | 好的  | 识别后灯带调为黄色        |  |
| 调为绿色 | 好的  | 识别后灯带调为绿色        |  |
| 调为青色 | 好的  | 识别后灯带调为青色        |  |
| 调为蓝色 | 好的  | 识别后灯带调为蓝色        |  |
| 调为紫色 | 好的  | 识别后灯带调为紫色        |  |
| 调为白色 | 好的  | 识别后灯带调为白色        |  |
| 亮度十  | 好的  | 识别后相应色灯亮度为十      |  |
| 亮度二十 | 好的  | 识别后相应色灯亮度为二十     |  |
| 亮度三十 | 好的  | 识别后相应色灯亮度为三十     |  |
| 亮度四十 | 好的  | 识别后相应色灯亮度为四十     |  |
| 亮度五十 | 好的  | 识别后相应色灯亮度为五十     |  |
| 亮度六十 | 好的  | 识别后相应色灯亮度为六十     |  |
| 亮度七十 | 好的  | 识别后相应色灯亮度为七十     |  |
| 亮度八十 | 好的  | 识别后相应色灯亮度为八十     |  |
| 亮度九十 | 好的  | 识别后相应色灯亮度为九十     |  |
| 亮度一百 | 好的  | 识别后相应色灯亮度为一百     |  |

#### 第4页共8页

# NULK-W800-KIT-PRO 深圳市海凌科电子有限公司 退下 再见 現下 再见 現下 可用 現別后灯帯退出唤醒识别状态, 无 法响应语音控制,可再次唤醒 超时退出时间: 30s, 回复语: 再见, 一次唤醒多次交互, 唤醒设备后, 超时时间内设备可以多 次响应语音指令, 30s 内无响应语音指令则退出唤醒识别状态。

## 4. 联网控制

连接网络前需要先将设备进入配网模式,本固件有两种方式可以进入配网:

①离线语音指令识别进入配网(下面步骤有详细说明);

②长按开发板 BOOT 按键 6s, 看到以下打印信息后松开 BOOT 按键, 再按 REST 按键重 启进入配网模式。

| wifi_prov_method=WIFI_PROVISION_SL_BLE<br>CCCCCCCCCCCCCCCCCCCCCCCCCCCCCCCCCCCC | cccc v                                              |
|--------------------------------------------------------------------------------|-----------------------------------------------------|
| <b>清除窗口</b> 打开文件                                                               | 发送文件 停止 青发送区 <b>□ 最前 □ English</b> 保存参数 扩展 —        |
| 端口号 COMB USB-SERIAL CH340 _ FHE                                                | X显示 保存数据 □ 接收数据到文件 □ HEX发送 □ 定时发送:1000 ms/次 ☑ 加回车换行 |

快速使用手册

图 5 按键配网 log

#### 4.1. 使用准备

扫描下载安装云智能 APP,或者在 App store、应用商店搜索"云智能"。

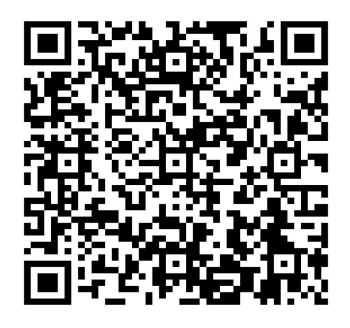

图 6App 二维码

手机打开蓝牙功能,WiFi 连接 2.4GHz 频段 WiFi,打开 APP 登录阿里云账号(如第一次 使用可点击注册账号)。

#### 4.2. 配置联网

#### 步骤一:添加设备

使用语音"你好魔方、你好小海、你好小凌、你好小科"唤醒模块(白光双闪),使用 离线语音命令"开始配网",使设备进入配网状态(红光快闪),点击"添加设备",默认 "自动发现",发现设备后,点击"+"添加设备。

#### 第5页共8页

快速使用手册

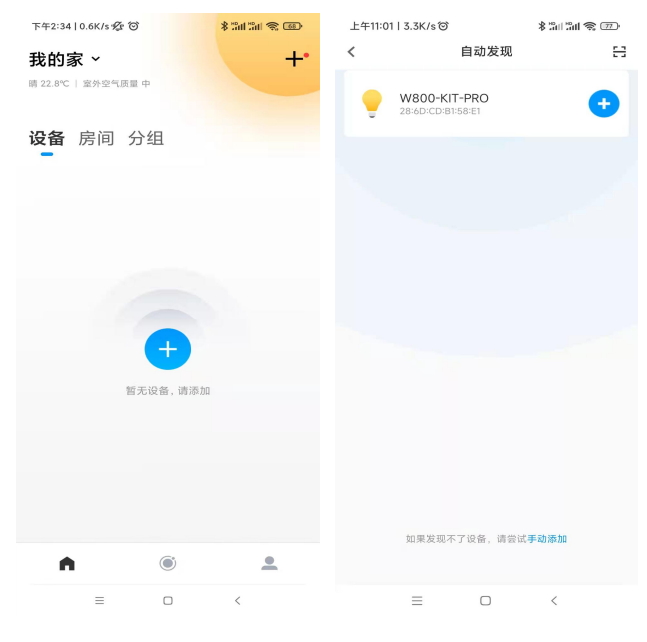

图 7 添加设备

#### 步骤二:配置网络

输入路由器 WiFi 密码,点击下一步。

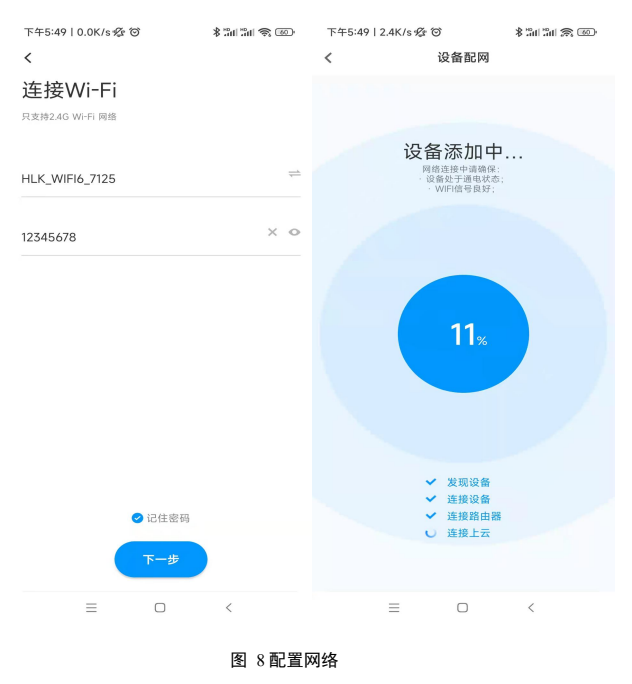

步骤三: 设备添加成功,可自定义设备名称,点击完成。

#### 快速使用手册

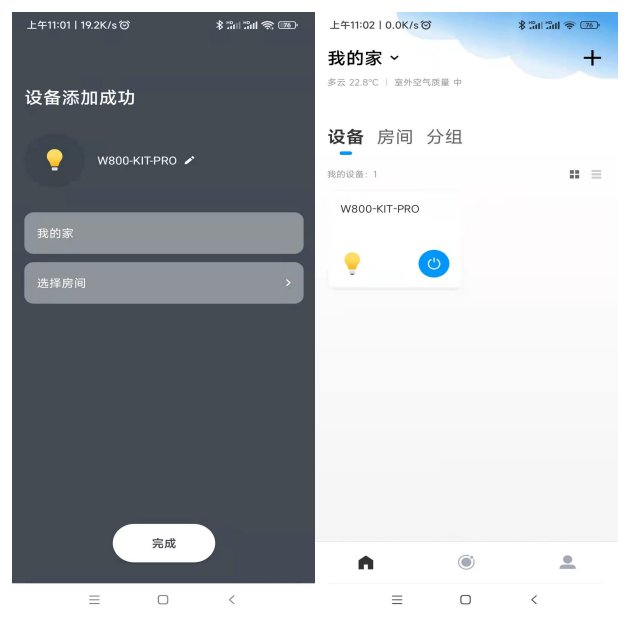

图 9添加完成

## 4.3. APP 控制

设备添加成功后,进入设备控制界面。

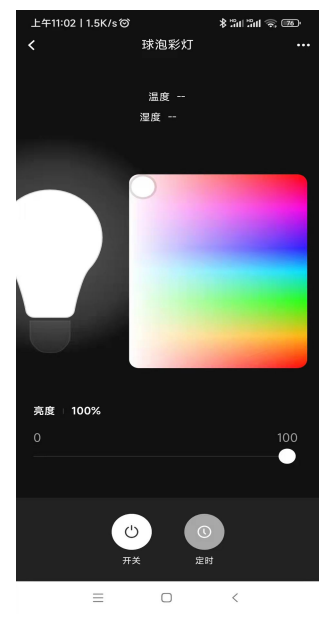

图 10 控制界面

## 5. 附录 A 文档修订记录

| 版本号  | 修订范围  | 日期         |
|------|-------|------------|
| V1.0 | 初始版本。 | 2022年3月31日 |
|      |       |            |
|      |       |            |
|      |       |            |

## 第8页共8页